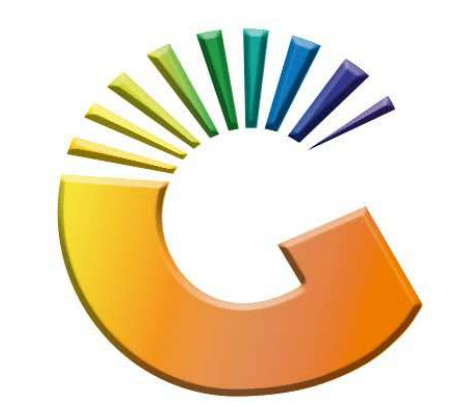

## GENESIS

## How to Guide Payments, Refunds & Wallets

MRJ Consultants 37 Weavind Ave, Eldoraigne, Centurion, 0157 Tel: (012) 654 0300 Mail: <u>helpdesk@mrj.co.za</u>

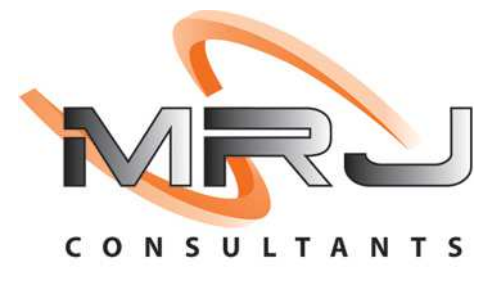

## 1. **Open** Genesis Menu.

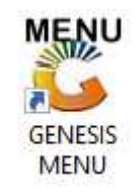

## 2. Type User code and Password.

| Select Company | BLUE BOTTLE LIQUOR SIMULAT |      |
|----------------|----------------------------|------|
|                | User Code Password         |      |
| GENES          | S 🔞 Cancel                 | 👩 ок |

3. Open **Till Module** from the Main menu.

| ESIS:       | Main Menu     |           |             |            |                |          |            |                      |                 |                   |     |            |   |
|-------------|---------------|-----------|-------------|------------|----------------|----------|------------|----------------------|-----------------|-------------------|-----|------------|---|
|             | 2             | 8         | -           |            | Ţ,             |          | ŵ/         |                      | $\times$        |                   | X   | <b>B</b> ù |   |
| Till Module | Stock Control | Creditors | Debtors     | Purchasing | Point of Sale  | Reports  | Cash Offic | Ce General<br>Ledger | System Utilites | Empties<br>Return | FIX | Setup      |   |
| 2020/11/05  | 10:43:33      |           | User: JOANA | Ver        | sion : 9.32.31 | Period : | 202011     | Database : GEN       | ESIS-SIMULATIO  | ON                |     | _          | _ |

4. Once opened you will be prompted to the below, Click on Payments, Refunds & Wallets

| SIM              | JLATION POINT OF              | SALE                           |
|------------------|-------------------------------|--------------------------------|
| SALES            | RETURNS                       | PAYMENTS                       |
| CASH SALES       | F4 CASH RETURNS               | PAYMENTS, REFUNDS<br>& WALLETS |
| DEB. CASH SALES  | F5 ACCOUNT RETURNS            | F8 VOUCHERS                    |
|                  |                               |                                |
| LAYBYES          | ORDERS                        | CASH-UP                        |
| F9 LAYBYES       | ORDER/QUOTES &<br>DISPATCHING | CASHUP AND REPORTS             |
| TILL LOCK/UNLOCK | ADMINISTRATOR                 | Swop Branches                  |
|                  |                               |                                |

5. Once opened you can select the Account Payments option

| SIMU                                                                                | JLATION POINT OF                                    | SALE                               |
|-------------------------------------------------------------------------------------|-----------------------------------------------------|------------------------------------|
| SALES                                                                               | RETURNS                                             | PAYMENTS                           |
| F1       CASH SALES         F2       DEB. CASH SALES         F3       ACCOUNT SALES | F4   CASH RETURNS     F5   ACCOUNT RETURNS          | PAYMENTS, REFUNDS<br>& WALLETS     |
| LAYBYES                                                                             | ORDERS                                              | CASH-UP                            |
| F9 LAYBYES                                                                          | ORDER/QUOTES &<br>DISPATCHING                       | CASHUP AND REPORTS                 |
| TILL LOCK/UNLOCK                                                                    | ADMINISTRATOR                                       | Swop Branches                      |
| LOCK / UNLOCK TILL                                                                  | TILL ADMINISTRATION                                 | SWOP BRANCHES                      |
|                                                                                     |                                                     |                                    |
|                                                                                     | PAYMENTS                                            |                                    |
| F2 Account<br>Payments<br>F4 Cash Refunds                                           | F5 Mobi-Cash Deposits<br>F6 clevaPAY Top-Up F8 clev | vaPAY<br>Indrawal<br>vaPAY Refunds |
| ESC EXIT from Paymer                                                                | nts Function Menu and Return to t                   | he POINT OF SALE Menu              |

6. Once opened you will have to select the debtor, click on the ? (Question mark) to open all debtors.

| 🐮 Debtor Account Payments                                                                                                    |                                                                                                    |                                                                                                    | - 🗆 X.                                                                   |
|----------------------------------------------------------------------------------------------------|----------------------------------------------------------------------------------------------------|----------------------------------------------------------------------------------------------------|--------------------------------------------------------------------------|
| Account<br>Payment Date 2021/12/20 22 Payment Amount 0.00 D                                                                                                    | Debtors Name<br>Reference<br>rect Transfer                                                                                                    | Allocated 0.00<br>Balance to Alloc. 0.00                                                                                                   | Options     \$       Image: Save Payment     \$       Image: Exit     \$ |
| Contact Details  Contact Details  Contact Details  Contact Person  Contact Person  Contact Person  Contact Person  Contact Person  Contact Person  Contact Person  Contact Person  Contact Person  Comment  Comment  Comme | Document         Allocations (Open Item)           [Balances]         Current         0.00           30 Days         0.00           60 Days         0.00           90 Days         0.00           120 Days         0.00           150 Days         0.00           180 Days         0.00           Over 180 Days         0.00           TOTAL OWING         0.00           P.D.Cs         0.00           [Limits] | [Banking Details ]         Bank Name         Branch Name         Branch Code         Account No.         Name on Acc.         Cheque Limit | Functions *                                                              |
| VTILL090                                                                                                    | Debtor Account                                                                                                    | t Payments                                                                                                    |                                                                          |

7. Select the desired Debtor then press enter on your keyboard or click on select.

| 👸 Browse De | btors                    |            |              |              |                | _ □         |
|-------------|--------------------------|------------|--------------|--------------|----------------|-------------|
| Account No. | Debtors Name             | Cell Phone | Telephone #1 | Telephone #2 | Contact Person |             |
| CASH        | CASH ACCOUNT             |            |              |              | 123            | • Options   |
| PNP001      | PICK N PAY HEILKONPARK   |            |              |              | Brain          |             |
| ERN001      | ERNY TEST DEBTOR         |            |              |              | erny           | Select      |
| NAT001      | NATS BLUE BOTTLE LIQUOR  | 0736254869 |              |              | natalie        | Esc Exit    |
| SAL001      | SALIEM TEST ACCOUNT      | 0829999999 |              |              | qweqweqwe      |             |
| ABBY        | Abigaile van Coller      | 0762388111 |              |              | Abby           |             |
| RJ001       | RIAAN TEST               |            |              |              | 2              | 🖳 Search    |
| PGM001      | PG MOUTON                |            |              |              | pg             |             |
| EMPTY001    | EMPTIES RETURNS YARD     |            |              |              | PIET           | Count 12    |
| WEB001      | BLUE BOTTLE ONLINE STORE |            |              |              | 1              | F3 Name     |
| URS001      | URSULA                   |            |              |              | 0714509836     | Telephone   |
| HEX002      | PIETER LOTTER            |            |              |              | Pieter         | receptione  |
| ALEX        | alex test                |            |              |              | 123456789      | Restore Gri |
| WH001       | Wholesale Section        | 0834567894 |              |              | hennie         |             |
| LAY001      | Alex Laybye Test         |            |              |              | alex           |             |
|             |                          |            |              |              |                |             |
| VTILL901    | Browse / Select a        | Debtor     |              |              |                |             |

8. Type in the Payment amount then press enter.

| Image: Second state of the second state of the second s | 0.00<br>0.00 Exit                                                                                                    | Payment |
|----------------------------------------------------------------------------------------------------|----------------------------------------------------------------------------------------------------|---------|
| Account Details J         OI - OPEN ITEM           Account Status         O - Open           Comment         O - Open                                                                                                    | Contraction of the second second seco | Lions 🛠 |

9. Under Balance allocations this shows you all the balances.

| Account<br>Payment Date<br>Payment Amount | ALEX 0<br>2021/12/20 2<br>298.00 | Debtors Name alex test<br>Reference |             | Allocated Balance to Alloc. | 298.00 | Options     \$       Image: Save Payment     \$       Image: Save Payment     \$       Image: Save Payment     \$ |
|-------------------------------------------|----------------------------------|-------------------------------------|-------------|-----------------------------|--------|----------------------------------------------------------------------------------------------------|
| Customers Details                         | Balance Allocation               | S Bocument Allocations              | (Open Item) |                             |        | 🎇 Functions 💈                                                                                                    |
| Current                                   | Balances                         | Allocation Ba                       | lances      |                             |        | C Alloc.Line                                                                                                    |
| Current                                   | -297.64                          | Current                             | 0.00        |                             |        | 5 Auto-Allocate                                                                                                   |
| 30 Days                                   | 0.00                             | 30 Days                             | 0.00        |                             |        | Un-Allocated                                                                                                    |
| 60 Days                                   | 0.00                             | 60 Days                             | 0.00        |                             |        |                                                                                                    |
| 90 Days                                   | 0.00                             | 90 Days                             | 298.00      |                             |        |                                                                                                    |
| 120 Days                                  | 0.00                             | 120 Days                            | 0.00        |                             |        |                                                                                                    |
| 150 Days                                  | 0.00                             | 150 Days                            | 0.00        |                             |        |                                                                                                    |
| 180 Days                                  | 0.00                             | 180 Days                            | 0.00        |                             |        |                                                                                                    |
| Over 180 Days                             | 0.00                             | Over 180 Days                       | 0.00        |                             |        |                                                                                                    |
|                                           |                                  | ALLOCATED                           | 0.00        |                             |        |                                                                                                    |
|                                           |                                  |                                     |             |                             |        |                                                                                                    |

10. Under Document allocations this shows you all allocations made from that Debtor.

Once happy you can press F10 on the keyboard or click on Save Payment to proceed the payment.

| 👸 Debtor Account Pay                                                                                                    | yments        |            |                   |                 |                 |                             |                | _                    |                   | x            |
|----------------------------------------------------------------------------------------------------|---------------|------------|-------------------|-----------------|-----------------|-----------------------------|----------------|----------------------|-------------------|--------------|
| Account     ALEX     Debtors Name     alex test       Payment Date     2021/12/20     Image: Content of the second second |               |            |                   |                 |                 |                             |                |                      |                   | Â            |
| Payment Amount                                                                                                    | 298           | .00 Direct | Transfer          |                 |                 | Allocated Balance to Alloc. | 298.00<br>0.00 | Esc                  | Save Payı<br>Exit | ment 🟲       |
| 🕎 Customers Details                                                                                                    | 🕎 Balance All | ocations 👔 | Document Allocati | ons (Open Item) |                 |                             |                | $\mathbf{\tilde{x}}$ | Function          | 1 <b>5</b> × |
| Transaction Type                                                                                                    | Doc.No.       | Doc.Date   | Amount            | Balance         | Allocate Amt    | Discount Dr/Cr              | ТхТр           | 62                   | Alloc Line        |              |
| Account Sales                                                                                                    | 1103000042    | 2021/09/07 | 5111.00           | 4761.00         | 298.00          | 0.00 D                      | POSASL         |                      | Anocient          |              |
| DEBTORS JOURNAL                                                                                                    | 10006         | 2021/09/16 | 100.00            | 100.00          | 0.00            | 0.00 D                      | DEBJDR         | FO                   | Auto-Allo         | ocate        |
| Account Sales                                                                                                    | 1103000047    | 2021/10/13 | 775.98            | 775.98          | 0.00            | 0.00 D                      | POSASL         | F9                   | Un-Alloc          | ated         |
| Account Sales                                                                                                    | 1103000049    | 2021/10/20 | 297.64            | 297.64          | 0.00            | 0.00 D                      | POSASL         |                      |                   |              |
|                                                                                                    |               |            |                   |                 |                 |                             |                |                      |                   |              |
| <                                                                                                    |               |            |                   |                 |                 |                             | >              |                      |                   |              |
| VTILL090                                                                                                    |               |            |                   | Debtor A        | ccount Payments |                             |                |                      |                   |              |

11. Select the payment type and fill in the payment amount. Then proceed. You will then get a printout.

| 👸 Payment Tender    |                          |                                                       | _     |     | x                  |
|---------------------|--------------------------|-------------------------------------------------------|-------|-----|--------------------|
| Cash                | 0.00                     | DEBTORS                                               | РАУМЕ | NTS |                    |
| Credit Cards        | 0.00                     | Total Due                                             |       | 298 | 3.00               |
| Vouchers 📧          | 0.00                     | , i i i i i i i i i i i i i i i i i i i               |       |     |                    |
| Transfers           | 0.00                     | Tendered                                              |       | C   | 0.00               |
| Cheques             | 0.00                     | Balance                                               |       | 298 | .00                |
| ESC ABORT           | FIO PROCEED<br>Payment T | CHANGE                                                |       | 0   | <mark>.00</mark> . |
| System Print Reques |                          |                                                       |       |     | ×                  |
|                     | PR                       | LINT REQUEST                                          |       |     |                    |
|                     | PAYI<br>Rece             | MENT PROCESSED<br>ipt No.: 40500045<br>Print Receipt? |       |     |                    |
| tyr-Sec.            |                          | No No                                                 | Y     | Yes |                    |
| VTILL990F           |                          | Print Request                                         |       |     |                    |